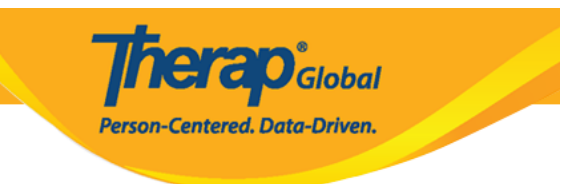

# **Enter Appointments**

Users will need to be assigned with the **HT Submit** role to enter **Appointments** for individuals.

1. Click on the **New** link beside the **Appointments** option on the Health tab.

| To Do      | Heal               | th Tracking                  |
|------------|--------------------|------------------------------|
| Individual | Appointments       | New   Search   Calendar View |
| Health     | Blood Glucose      | New   Search   Report        |
| Agency     | Height/Weight      | New   Search   Report        |
| Admin      | Immunization       | New   Search                 |
|            | Infection Tracking | New   Search   Report        |
| Settings   | Intake/Elimination | New   Search   Report        |

2. Select a program from the **Select Program For Appointments** page.

## Select Program For Appointments

| All A B C D                 | E F G H I J K L M           | N O P Q R      | S T U V W X Y        | Z<br>15 V Records |
|-----------------------------|-----------------------------|----------------|----------------------|-------------------|
| Program Name                | Site Name 🜲                 | Program Type 🔶 | Cost Center Number 🔶 | Program ID 🔶      |
| Beginners Level             | (Demo) Special School       | Day School     |                      | 01                |
| Day Shift                   | DEMO SITE (BD)              | School         |                      | 01                |
| Pre-school                  | Demo Tangail Special School | Play Therapy   |                      | 001               |
| Showing 1 to 3 of 3 entries | 3                           |                |                      |                   |

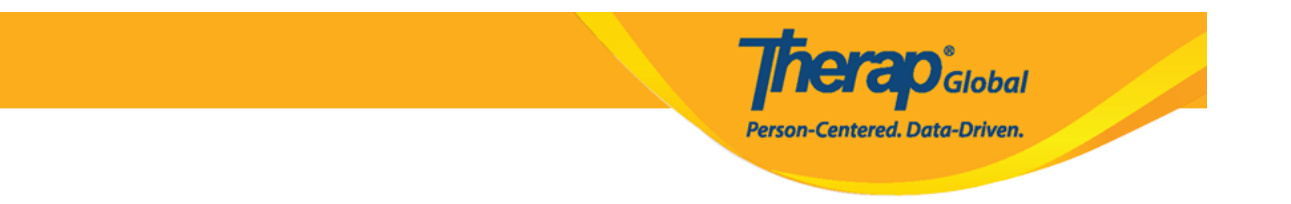

### 3. Select an individual from the **Select Individual For Appointments** page.

## Select Individual For Appointments

| All A B C D E F | G H I J K L M N | O P Q R S T U V W X | Y Z         |
|-----------------|-----------------|---------------------|-------------|
| Filter          |                 |                     | 15 v Record |
| Last Name       | First Name      | ♦ Individual ID     | Birth Date  |
| Abdur           | Rahman          |                     | 04/02/1997  |
| Anita           | Marium          |                     | 11/20/2000  |
| Ghosh           | Marium          |                     | 11/20/2000  |
| Rahman          | Abir            |                     | 01/01/2015  |

#### 4. In the **General Information** section, enter the details of the appointment.

| Appointments New 0  |                                   |
|---------------------|-----------------------------------|
| General Information |                                   |
| Individual          | Rahman Abdur 🚯                    |
| Program             | Pre-school                        |
| Time Zone           | Asia/Manila                       |
| * Reported By       | Sonia Afreen, Assistant Teacher - |
| * Date              | 12/18/2022                        |
| Notification Level  | Low 🗸                             |
|                     |                                   |

Fields mark with a **Red Asterisk (\*)** must be filled in.

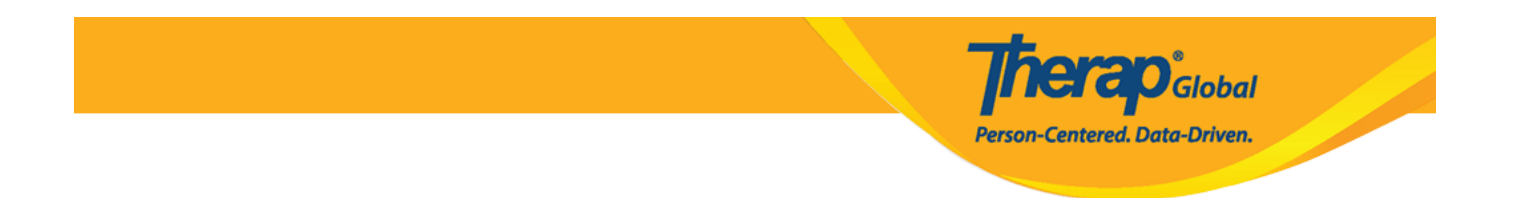

5. In the Appointment Information section, select an **Appointment Status** from the dropdown.

| Appointment Information |                                |   |
|-------------------------|--------------------------------|---|
| Appointment Status      | - Please Select -              | • |
| * Begin Time            | 1                              |   |
| End Time                | - Please Select -<br>Scheduled |   |
| * Appointment With      | Not Scheduled<br>Rescheduled   |   |
| Consultant              | Results Pending<br>Completed   | Q |
| Hospital                | Cancelled<br>Missed            | Q |
| Other                   | Declined                       |   |

• Click on the clock icons beside **Begin Time** and **End Time** to set the time of the appointment.

| Appointment Information |           |   |
|-------------------------|-----------|---|
| Appointment Status      | Scheduled | • |
| Begin Time              | 09:00 pm  | ٩ |
| End Time                | 10:00 pm  | © |

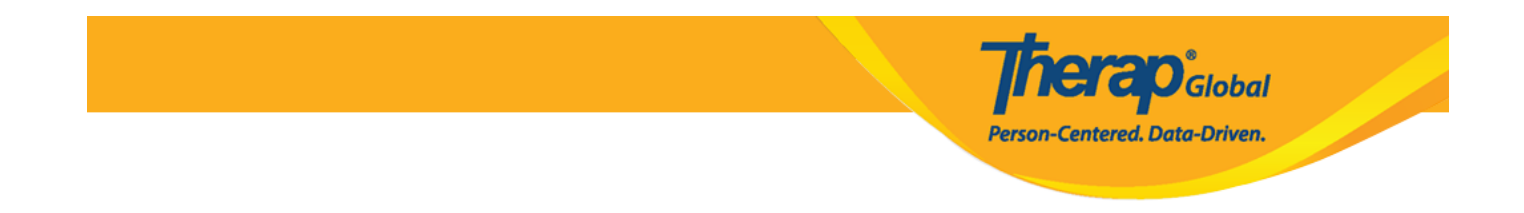

• Click on the **Search** icon to select a physician or specialist from the 'Shared Contact' list. If you have previously entered your shared contacts, clicking on **Add** link in row with the Contact will add the name on the **Appointments** form.

|         | With | I               |           |              |           |       |           |        |         |               |        |         |
|---------|------|-----------------|-----------|--------------|-----------|-------|-----------|--------|---------|---------------|--------|---------|
|         | Co   | nsultant        |           |              | ٩         |       |           |        |         |               |        |         |
| ltant   |      |                 |           |              |           |       |           |        |         |               |        |         |
| Shared  | С    | ontact          | Select    | ion List     | -         |       |           |        |         |               |        |         |
| Jilarea |      | ontaot          | . 001001  |              |           |       |           |        |         |               |        |         |
| Gabriel |      |                 |           |              |           |       |           |        |         |               | 15 🗸 F | Records |
|         |      |                 |           | Organization |           | Туре  | Specialty | NPI    |         |               | Status | Link    |
| Title   | ¢    | First<br>Name ≑ | Last Name | Name \$      | Form ID 🗘 | All 🔻 |           | Number | Address | Primary Phone |        | All     |

To learn more about Shared Contacts, click <u>here</u>.

• If needed, click on the **Search** icon beside **Hospital** to **enter** the name of the hospital. Click on the **Organization Name** that you want to add on the **Appointments** form.

|         |          |      |                 |              |                            |                               |               |                     |               | Person-Cent                            | erea. Data-      | Driven.         |                 |                 |
|---------|----------|------|-----------------|--------------|----------------------------|-------------------------------|---------------|---------------------|---------------|----------------------------------------|------------------|-----------------|-----------------|-----------------|
|         |          |      |                 |              |                            |                               |               |                     |               |                                        |                  |                 |                 |                 |
|         |          |      |                 |              |                            |                               |               |                     |               |                                        |                  |                 |                 |                 |
| Арроі   | ntment V | Vith |                 |              |                            |                               |               |                     |               |                                        |                  |                 |                 |                 |
|         |          | Cons | ultant          | Luis Gabri   | el / Dr. (Demo Sp          | et Q X                        |               |                     |               |                                        |                  |                 |                 |                 |
|         |          | Но   | spital          | Anthony M    | lakhoba / Dr. (Ug          | ar Q ×                        |               |                     |               |                                        |                  |                 |                 |                 |
|         |          |      | Other           |              |                            |                               |               |                     |               |                                        |                  |                 |                 |                 |
| ospital |          |      |                 |              |                            |                               |               |                     |               |                                        |                  |                 |                 |                 |
| S       | hared    | Co   | ntact S         | Selectio     | on List                    |                               |               |                     |               |                                        |                  |                 |                 |                 |
|         | Filter   |      |                 |              |                            |                               |               |                     |               |                                        |                  |                 | 15 🗸            | Records         |
|         | Title    | ÷    | First<br>Name ≜ | Last<br>Name | Organization               | Form ID 🚖                     | Type<br>All - | Specialty<br>All -  | NPI<br>Number | Address                                | Primary<br>Phone | Status<br>All - | Linked<br>All + | View<br>Details |
|         | Dr.      | *    | Anthony         | Makhoba      | Uganda<br>Demo<br>Hospital | SC-DEMOTPHL-<br>GDD4MKDPSMULP | Hospital      | General<br>Practice | Rumber        | Kamwokya,<br>Kampala,<br>00998, Uganda | 2567658943       | Active          | No              | View<br>Details |
|         | Dr.      |      | Joseph          | Patel        | Childrens<br>Dental Care   | SC-DEMOTPHL-<br>HBU4NH8Y8MULP | Hospital      | Dentist             |               | street 234,<br>Bangladesh              | 708-345-<br>8765 | Active          | No              | View<br>Details |

Therapicional

6. Select the **Specialty** of the consultant by clicking on the **Search** icon. It is to note that this field auto-populates if the specialty of the consultant is mentioned in the Shared Contact list.

| * Specialty   | Physical Therapy | 1        | Q |          |              |
|---------------|------------------|----------|---|----------|--------------|
| Location Type | Hospital         |          | • |          |              |
| Address       | 11/A, Road 2, Dh | aka-1212 |   |          |              |
|               | Street 1         |          |   | Street 2 |              |
|               | Dhaka            | State    | • |          | Bangladesh - |
|               | City             | State    |   | Zip Code | Country      |

• A list of **Specialty** will be displayed to select the appropriate specialty of the consultant or hospital.

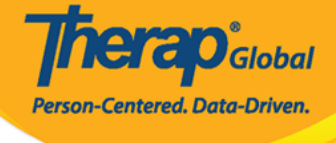

×

## Specialty

Allergy & Immunology Anesthesiology Audiology Cardiology Chiropractic Colon Rectal Dentist Dermatology Ear, Nose, Throat **Emergency Medicine** Endocrinologist Endocrinology, Diabetes & Metabolism Endovascular Surgical Neuroradiology Epidemiology Family Medicine Gastroenterology **General Practice** Geriatrics Gynecology Hematology Hepatology Infectious Disease Internal Medicine Medical Genetics Neonatology Nephrology **Neurological Surgery** 

Neurology Nuclear Radiology Nutrition **Obstetrics & Gynecology** Occupational Therapy Oncology (Cancer) Ophthalmology/Optometry Orthopedics Otolaryngology Pathology Pediatrics Phlebotomy Physiatry Physical Medicine & Rehabilitation Physical Therapy Plastic Surgery Podiatry Preventive Medicine Primary Care Psychiatry Psychology Pulmonology Radiology Rheumatology Speech Therapy Urology Wound Care

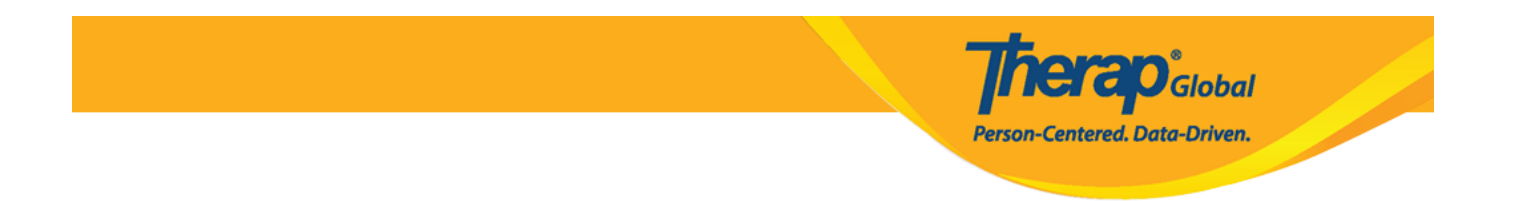

### 7. The **Reason for Appointment** can be selected from the drop-down menu if needed.

| Reason for Appointment                | - Please Select -                                         |            |
|---------------------------------------|-----------------------------------------------------------|------------|
| Description                           | 1                                                         |            |
|                                       | - Please Select -                                         |            |
|                                       | Annual Dental Screening<br>Annual Physical<br>Colonoscopy | /          |
|                                       | DEXA Scan Dental Cleaning                                 |            |
|                                       | Eye Exam                                                  |            |
| External Attachment(s)                | Follow-up Appointment<br>Hearing Exam                     |            |
| The total size of all attachments car | Lab Work<br>Mammogram                                     |            |
| Add File Scan File                    | New Appointment OB/GYN Exam & Pap PSA Screening           |            |
| Appointment Result(s)                 | Psychiatric Consultation<br>Regularly scheduled<br>Other  |            |
|                                       |                                                           | Add Result |

8. External Attachment(s), Appointment Result(s), and Comments can be added if necessary.

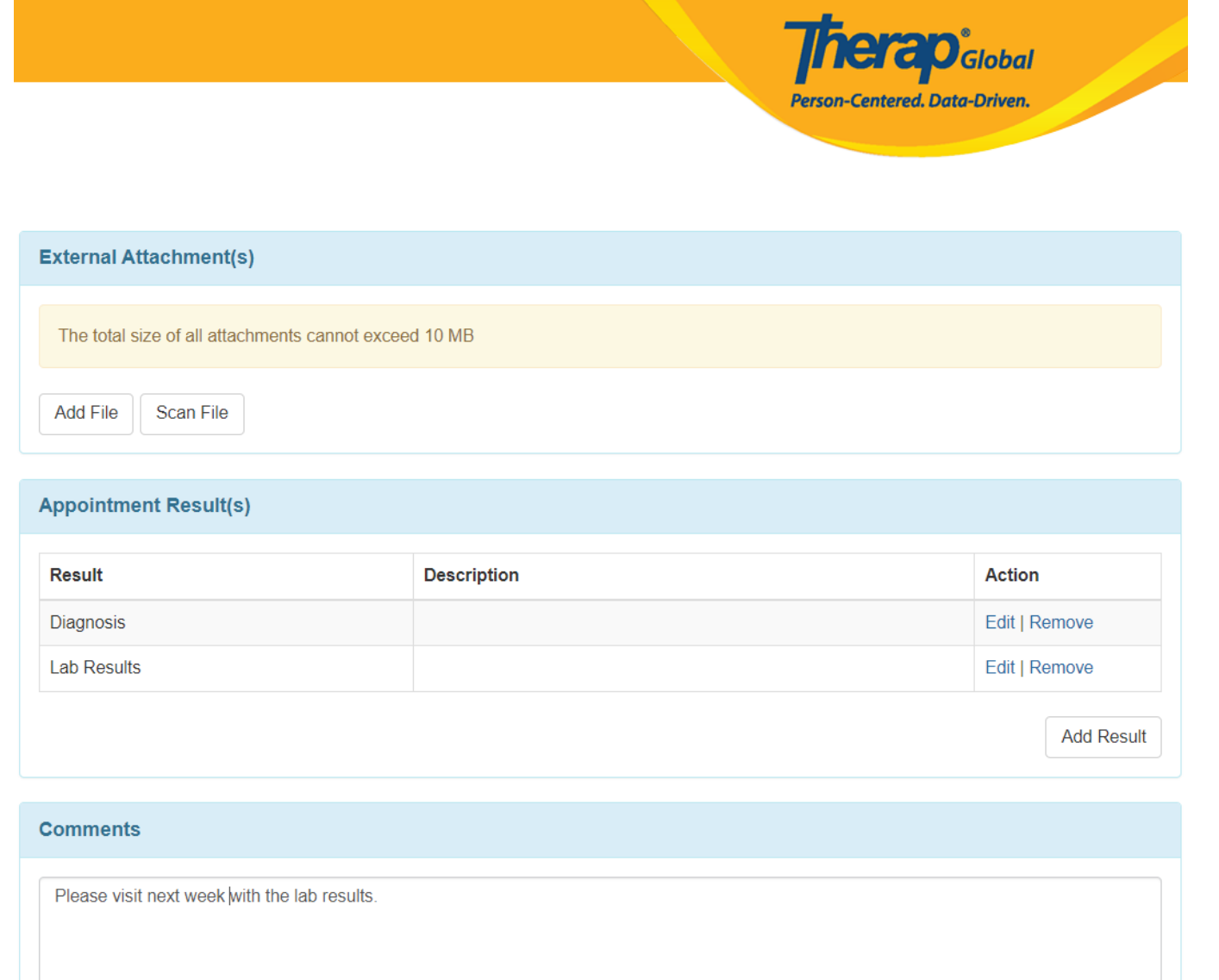

9. After entering the necessary information of the appointment, click on the **Submit** button.

About 2956 characters left

1

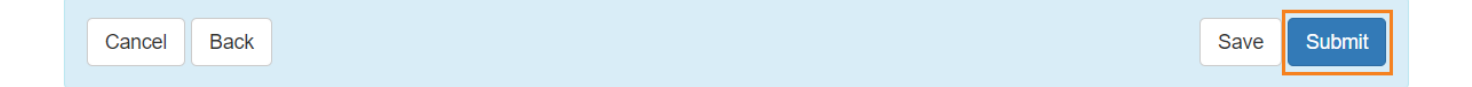

If all required fields have been entered, a **Successfully Submitted** message will be displayed.

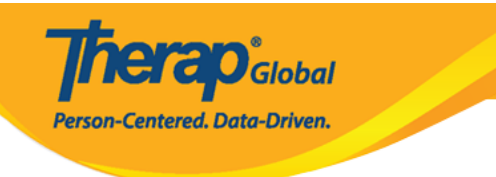

#### HTA-DEMOTPHL-HCR4NA4ZBMUL5 form has been successfully submitted

Back to Form

#### PDF & Printable

Display PDF

Display PDF (Without Followups)